## WAN-poortcapaciteit voor pakketvastlegging met RV340 Series routers inschakelen

Doel

Vereisten

Robb factor, approxit - Strategy under 1 Mill of all type Response in definition of the International

Stappen om pakketvastlegging via het debug-menu in te schakelen

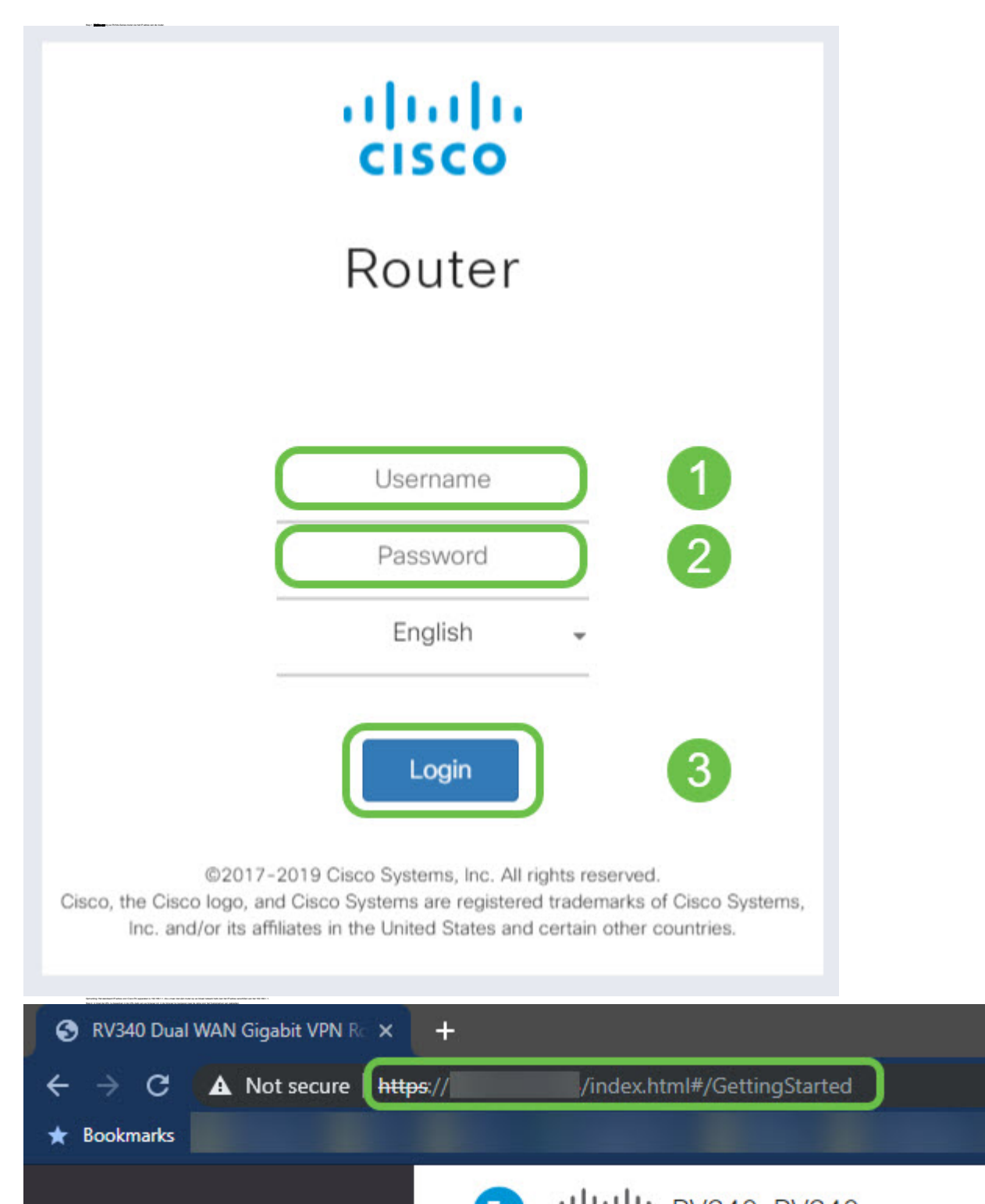

## De URL aan de pagina Debug bewerken

Sate Safe and a data data graph of a factor state state state. Here a state state s

lipening lipening have been built as it to adjoin the stress sequely control is space when it is a stripenip oper mean. Note a two preventions

Spracking fair blie hapt to bake on 110 an to any power (it

------

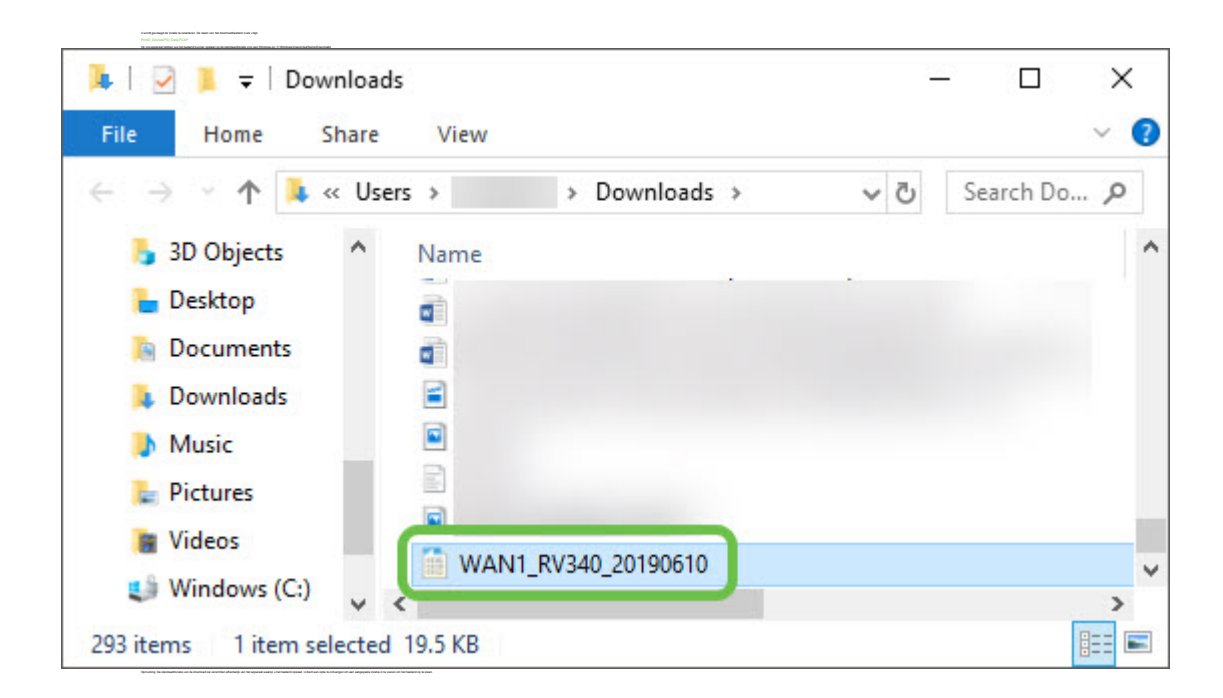

## Conclusie

Bekijk een video gerelateerd aan dit artikel...

Klik hier om andere Tech Talks uit Cisco te bekijken